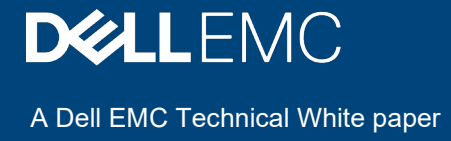

## Update firmware, BIOS, and drivers using Cluster-Aware Updating (CAU) in OpenManage Integration with Microsoft Windows Admin Center (OMIMSWAC)

#### Abstract

This white paper provides information about creating catalogs, generating compliance report, and updating PowerEdge servers, Microsoft Azure Stack HCI clusters, and Hyper-V based failover clusters by using OMIMSWAC.

May 2021

## Revisions

| Date         | Description                               |
|--------------|-------------------------------------------|
| May 24, 2021 | Update Dell infrastructure using OMIMSWAC |

#### Acknowledgements

This paper was produced by the following:

Authors:

- Gopayya Devarakonda Software Senior Engineer, Server and Infrastructure Systems
- Karthik Sethuramalingam Principal Engineering Technologist, Server and Infrastructure Systems

The information in this publication is provided "as is." Dell Inc. makes no representations or warranties of any kind with respect to the information in this publication, and specifically disclaims implied warranties of merchantability or fitness for a particular purpose.

Use, copying, and distribution of any software described in this publication requires an applicable software license.

Copyright © May 2021 Dell Inc. or its subsidiaries. All Rights Reserved. Dell, EMC, Dell EMC and other trademarks are trademarks of Dell Inc. or its subsidiaries. Other trademarks may be trademarks of their respective owners. [5/24/2021] [Dell EMC Technical White paper]

#### Table of contents

| Revisions                                                                               | 2  |
|-----------------------------------------------------------------------------------------|----|
| Acknowledgements                                                                        | 2  |
| Table of contents                                                                       | 2  |
| Executive summary                                                                       | 4  |
| Intended audience                                                                       | 4  |
| 1. Introduction                                                                         | 5  |
| 2. Verify license details                                                               | 6  |
| 3. Step 1: Creating a baseline catalog by using Dell EMC Repository Manager (DRM)       | 7  |
| 4. Step 2: Downloading Dell EMC System Update and Dell EMC Inventory Collector tools    | 13 |
| 5. Step 3: Updating Nodes of Windows Server HCI, Azure Stack HCI, and Failover clusters | 14 |
| 5.1 Update using online (HTTPs) catalog                                                 | 14 |
| 5.2 Update using the catalog generated by DRM (Offline)                                 | 22 |
| 5.3 Configure proxy settings                                                            | 25 |

#### **Executive summary**

Dell EMC OpenManage Integration with Microsoft Windows Admin Center (OMIMSWAC) provides a centralized management experience for IT administrators in managing their Dell EMC Integrated System for Azure Stack HCI, Dell EMC HCI Solutions for Microsoft Windows Server, Hyper-V based failover clusters, and PowerEdge Servers as hosts. OMIMSWAC simplifies the tasks of IT administrators by remotely managing the PowerEdge servers and clusters throughout their life cycle. Using OMIMSWAC, you can generate a hardware compliance report against a baseline catalog for all the firmware, BIOS and drivers.

#### Intended audience

The intended audience of this document are IT administrators who are using OMIMSWAC to manage PowerEdge servers as hosts, Microsoft Failover Clusters created with PowerEdge servers, Dell EMC Integrated System for Microsoft Azure Stack HCI created using AX nodes from Dell Technologies, and Hyper-Converged Infrastructure (HCI) created by using Dell EMC HCI Solutions for Microsoft Windows Server created using Storage Spaces Direct Ready Nodes or combinations of AX nodes and Storage Spaces Direct Ready Nodes.

#### 1. Introduction

Dell EMC provides validated catalogs (firmware, driver, application, and BIOS) for PowerEdge Servers, Dell EMC Integrated System for Microsoft Azure Stack HCI, Dell EMC HCI Solutions for Microsoft Windows Server, and Hyper-V based failover solutions. By using OMIMSWAC, you can view the update compliance information against these catalogs for Windows Server HCI, Azure Stack HCI and Hyper-V based Failover clusters. To view the update compliance details, perform the following actions:

**Step 1:** <u>Creating a baseline catalog by using Dell EMC Repository Manager (DRM)</u>. To generate the compliance report of Dell EMC Solutions for Microsoft Azure Stack HCI, it is recommended that Update Catalog for Microsoft HCI solutions files are used.

Step 2: Downloading Dell EMC System Update Utility and Dell EMC Inventory Collector tools.

Step 3: Updating Nodes of Windows Server HCI, Azure Stack HCI, and Failover clusters

The following sections explain each of these steps in detail.

6

#### 2. Verify license details

In OMIMSWAC, you can view node details and their licenses from the iDRAC inventory. The iDRAC inventory attributes are optimized to improve usability.

To verify licenses,

- 1. In Windows Admin Center, connect to a server or cluster.
- 2. In the left pane of Windows Admin Center, under **EXTENSIONS**, click Dell EMC OpenManage Integration.
- 3. Click the **iDRAC** tab to view licenses installed on each node.
- 4. To view license details, click on a license attribute name. For example, iDRAC9 Enterprise License, OpenManage Enterprise Advanced, OMIWAC Premium License for MSFT HCI Solutions, and more.

Note: AX nodes by default include OMIWAC Premium license part of the base solution.

| HCI Cluster - Dell EMC Integrated System for Microsoft Azure Stack HCI (Nodes: 2)                                                              | Stack HCI Certified ()                                                                                  |
|----------------------------------------------------------------------------------------------------|----------------------------------------------------------------------------------------------------|
| Health                                                                                                    |                                                                                                    |
|                                                                                                    | 10 items 1 selected X Search O                                                                          |
| Attribute Name                                                                                                    | Attribute Value                                                                                         |
| DNSDomainName                                                                                                    |                                                                                                    |
| URLString                                                                                                    | 100.96.27.165                                                                                           |
| ProductDescription                                                                                                    | This system component provides a complete set of remote management functions for Dell PowerEdge Servers |
| IPMIVersion                                                                                                    | 2.0                                                                                                    |
| DNSRacName                                                                                                    | iDRAC-3LGZ033                                                                                           |
| FirmwareVersion                                                                                                    | 4.40.00.00                                                                                              |
| PermanentMACAddress                                                                                                    | f4:02:70:d7:24:26                                                                                       |
| IDRAC9 Enterprise License - Status                                                                                                    | 0                                                                                                    |
| OpenManage Enterprise Advanced - Status                                                                                                    | 0                                                                                                    |
| OMIWAC Premium License for MSFT HCI Solutions - Status                                                                                         | 0                                                                                                    |
| The license description in iDRAC shows as OMIWAC Premium License for Azure Stack HCI.                                                          |                                                                                                    |
| License Description License For MSFT HCI OK<br>OMIWAC Premium License for MSFT HCI OK<br>Solutions<br>License Remaining Days<br>Not Applicable | License Type License Status Message<br>Perpetual Not Applicable                                         |

Figure 1: Verify License Details

Ensure that OMIWAC premium licenses are installed on all cluster nodes to use the CAU feature.

**NOTE:** All target nodes part of the cluster must have valid licenses, otherwise, you cannot proceed to update the cluster. For more information about OMIWAC premium licensing, refer to <u>OMIMSWAC Installation Guide</u>.

# 3. Step 1: Creating a baseline catalog by using Dell EMC Repository Manager (DRM)

You can use Dell EMC Repository Manager (DRM) to create custom baseline catalogs for your solution (PowerEdge servers, Azure Stack HCI clusters, and Hyper-V based Failover clusters) for generating update compliance report by using OMIMSWAC.

To create a baseline catalog:

1. Download and install the DRM utility from <u>here</u>. For more information about downloading and using DRM, see the *Dell EMC Repository Manager User's Guide*.

Note: Ensure that the system you are using to download the DRM utility has Internet connectivity.

- 2. From the Start menu, select Dell EMC Repository Manager.
- 3. To create a new repository, click Add Repository.
- 4. Enter a name and description for the new repository.
  - a. For PowerEdge Servers and Hyper-V based failover clusters, use **Enterprise Server Catalog**, which is selected by default in the **Base Catalog** drop-down list. Enterprise Server Catalog contains recommended firmware and driver for general purpose PowerEdge servers.

|                | sitory Manag |           |                                                                           |     |   |   |
|----------------|--------------|-----------|---------------------------------------------------------------------------|-----|---|---|
| ADD REPOSITORY | 🛍 DELETE     | 🗲 COMPARI | P Add Repository                                                          | 0   | × | т |
|                | Name         |           | Repository Name * WAC_PowerEdge_Server                                    |     |   |   |
|                |              |           | Description Custome Catalog for R640 PowerEdge Server                     |     |   |   |
|                |              |           | Base Catalog Enterprise Server Catalog-19.08.01                           | •   |   |   |
|                |              |           | Repository Type                                                           |     |   |   |
|                |              |           | Manual Inventory Integration                                              |     |   |   |
|                |              |           |                                                                           |     | 1 |   |
|                |              |           | Select Systems                                                            |     | 1 |   |
|                |              |           | △ All systems in base catalon                                             |     | 1 |   |
|                |              |           |                                                                           |     |   | 1 |
|                |              |           | Custom     CHOOSE SYSTEMS                                                 |     |   | H |
|                |              |           | Operating Systems                                                         |     |   |   |
|                |              |           | Specify the operating systems that are to be included in this repository. |     |   | H |
|                |              |           | <ul> <li>All operating overteens in base exterior.</li> </ul>             |     | _ |   |
|                |              |           | CANCEL                                                                    | ADD |   |   |
|                |              |           |                                                                           | -   |   |   |

Figure 2: Add repository in DRM

b. For Azure Stack HCI clusters, Dell EMC provides validated firmware and drivers for Dell EMC Microsoft Storage Spaces Direct (S2D) Ready Nodes. To create a validated ASHCI catalog, select Index Catalog from the Base Catalog drop-down list.

7

| 🐻 Dell EMC Repository Manager |             |                            |                 |                     |             |           | -        |    | 1            | $\times$ |
|-------------------------------|-------------|----------------------------|-----------------|---------------------|-------------|-----------|----------|----|--------------|----------|
|                               | Manage      | r 🗸                        |                 |                     |             |           |          | 2  | 4            | 8        |
| ➡ ADD REPOSITORY 💼 DI         | ELETE       | 🗲 COMPARE                  | 🗏 СОРҮ          |                     | 🖪 ADD BUN   | DLES      | ++ CL0   | NE |              |          |
|                               | <b>7</b> 0  | XPORT 🔀                    |                 |                     |             |           |          |    |              |          |
|                               | Versi       | on Size                    | Date Modified   | Label D             | escription  |           |          |    | EDI          | т        |
| WAC_Pou                       | sitory      |                            |                 |                     |             | 6         | ×        |    | 14/4         |          |
| Repository                    | / Name *    | WAC_Azure                  | Stack_Catalo    | g                   |             |           |          |    | Pov          | /e       |
|                               |             |                            |                 |                     |             |           |          |    | rEdg<br>_Se  | ge<br>rv |
| Desc                          | cription    | Custom Cat<br>Solutions Ca | alog for Azur   | e Stack HCI and     | Windows Ser | ver HCI   |          |    | er           |          |
|                               |             |                            | lanog           |                     |             |           |          |    | 1.00         | 5        |
| Base                          | Catalog     | Update Catalo              | g for Microsoft | HCI solutions-20.1  | 10.00       | -         |          |    | mar          | hu       |
|                               |             |                            | -               |                     |             |           |          |    | al           |          |
| Repository Ty                 | pe          |                            |                 |                     |             |           | - 1      |    | 9            |          |
| Choose the typ                | e of reposi | tory you want to a         | id.             |                     |             |           | en       | ts | 290          |          |
| Manual                        | Invento     | ry Integrati               | on              |                     |             |           | - 1      |    | Cus          | to       |
| 0                             |             |                            |                 |                     |             |           | - 1      |    | me           |          |
| Select Systems                |             |                            |                 |                     |             |           | - 1      |    | Oat:<br>og f | al<br>or |
| Specify the sys               | tems whos   | se components are          | to be included  | in this repository. |             |           | - 1      |    | R64          | 0        |
| All system                    | s in base c | atalog                     |                 |                     |             |           | - 1      |    | rEdg         | je       |
| Custom                        |             |                            |                 |                     |             |           | - 1      |    | Serv<br>r    | /e       |
|                               |             |                            |                 |                     |             |           | - 8      |    | 0/2          | 61       |
| CHOOSE SYST                   | EMS         |                            |                 |                     |             |           | - 1      |    | 19           | 5/       |
|                               |             |                            |                 |                     |             |           | - 1      |    | 4.18         | 3        |
|                               |             |                            |                 |                     | CANCE       | LAD       |          |    | GB           |          |
|                               |             |                            |                 |                     |             | Available | Versions | S  |              |          |
|                               |             |                            |                 |                     |             | [1.00]    |          |    |              |          |

Figure 3: Add repository in DRM

- i Select Catalog Groups as Update catalog for Microsoft HCI solutions.
- ii Select the latest catalog from Catalogs, and then click Save.
- c. For Modular (MX) PowerEdge servers, Dell EMC provides validated firmware for MX Compute Sleds. To create validated MX catalog, select **Index Catalog** from the **Base Catalog** drop-down list.

| DELLEMC R      | Repository Manager                                      | ~                                                          |                                                                       |                                                          |                                  |          |
|----------------|---------------------------------------------------------|------------------------------------------------------------|-----------------------------------------------------------------------|----------------------------------------------------------|----------------------------------|----------|
| 관 ADD REPOSITO | RY THE DELETE -                                         | COMPARE 🕈                                                  | BICOPY                                                                |                                                          | 同 ADD BUNDLES                    | ++ CLONE |
|                | Repository Name *                                       | WAC_M                                                      | X_Catalog                                                             |                                                          |                                  |          |
| WAC_AzureS     | Description                                             | Custom                                                     | catalog for                                                           | MX Compute Sle                                           | d                                |          |
|                | Base Catalog                                            | Validated                                                  | MX Stack Cat                                                          | alog-19.09.00                                            |                                  | <u> </u> |
|                | Repository Type<br>Choose the type of repo              | Dell EMC S<br>Dell EMC S<br>osito Index Cata<br>Enterprise | Solutions for M<br>Solutions for M<br>Ilog-20.03.00<br>Server Catalog | icrosoft Azure Stac<br>icrosoft Azure Stac<br>i-20.03.00 | k HCI-19.09.00<br>k HCI-20.01.00 |          |
|                | Select Systems<br>Specify the systems wh                |                                                            | s are to be incl                                                      | uded in this reposit                                     | ory.                             | s        |
|                | <ul> <li>All systems in base</li> <li>Custom</li> </ul> | e catalog                                                  |                                                                       |                                                          |                                  |          |
|                | CHOOSE SYSTEMS                                          |                                                            |                                                                       |                                                          |                                  |          |
|                |                                                         |                                                            |                                                                       |                                                          | CANCEL                           | ADD      |

Figure 4: Add repository in DRM

- i Select Catalog Groups as Validated MX Stack Catalog.
- ii Select the latest catalog from **Catalogs**, and then click **Save**.

**Note**: For Azure Stack HCI clusters, it is recommended to use a corresponding catalog with validated firmware, BIOS and drivers.

5. On the **Manual** tab, select **Custom**, and then click **Choose Systems** to include the system models that are to be included in the new repository.

The selected systems are listed on the right pane or below pane.

Step 1: Creating a baseline catalog by using Dell EMC Repository Manager (DRM)

| 🐻 Dell EMC Repository Manager                                                                                                    |                                         | -, D ×                                  |
|----------------------------------------------------------------------------------------------------|-----------------------------------------|-----------------------------------------|
|                                                                                                    |                                         |                                         |
| ADD REPOS     Select Sys     Specify the sys     Line of Busin     WAC. Po     WAC. Po     R440 +     Selected Sys     PowerEdge     R740xd # | tems tems tems tems tems tems tems tems | CONE CONE CONE CONE CONE CONE CONE CONE |
|                                                                                                    |                                         |                                         |

Figure 5: Choose system in DRM

- 6. Click Save.
- 7. On the **Operating Systems** tab, select **Custom**, and then click **Choose Operating Systems** to include the operating systems that are to be included in the new repository.

The selected operating systems are listed on the right pane.

| DELLEMC Repository Ma                              | nager 🗸                                                                                                    |                                                                                                    |             |
|----------------------------------------------------|----------------------------------------------------------------------------------------------------|----------------------------------------------------------------------------------------------------|-------------|
| add Repository                                     | TE COMPAR 🖻 Add Repository                                                                                                    | 0 ×                                                                                                    |             |
|                                                    | Operating Systems                                                                                                    |                                                                                                    | 0 ×         |
| Sel<br>Q<br>Spe<br>V<br>Wi<br>Wi<br>Wi<br>Wi<br>Wi | ect operating systems and DUP format Linux Windows-32 Windows-64 OS-independent  if y the operating systems version(s) to be included in this Repository.  Windows Indows 10 64-Bit-Excalibur + Windows Server 2012 + Indows Storage Server 2012 + Microsoft Hyper-V + Indows Storage Server 2012 R2 + Windows 10S 64-Bit + Indows 10 64-Bit + | Selected operating systems<br>Windows operating systems<br>Windows Server 2016 x<br>Windows Server 2019 LTSC x<br>Windows Server 2012 R2 x | l           |
|                                                    |                                                                                                    |                                                                                                    | CANCEL SAVE |

Figure 6: Choose operating system in DRM

8. Click Save.

9. On the **Components** tab, select **Custom**, and then click **Choose Components** to include components that are to be included in the new repository.

| ▲ ADD REPOSITORY ▲ Add Repository                                                             | € × <sup>INLOAD</sup>                                                                                                    |   |
|-----------------------------------------------------------------------------------------------|----------------------------------------------------------------------------------------------------|---|
| CPLD DRAC With Lifecycle Controller Express Flash PCle SSD<br>Firmware SAS Drive BIOS Chipset | Selected Devices<br>> Memory<br>> Network<br>> SAS RAID<br>> Serial ATA<br>> SAS Non-RAID<br>> CPLD<br>> iDRAC with Lifecycle Controller<br>> Express Flash PCIe SSD<br>> Firmware<br>> SAS Drive<br>> BIOS<br>> Chipset |   |
| Warning: Repository will be created based on the selected devices and component type.         | CANCEL                                                                                                    | S |

The selected components are listed on right pane.

Figure 7: Choose components in DRM

- 10. Click Save, and then click Add.
- 11. To download the catalog, select the repository and click **Export**.
- 12. In the Export Deployment Tools window, enter a network file share location (CIFS or NFS).
- 13. Select the Export Repository option and click Export.

θ×

| ADD REPOSITORY  | DELETE | COMPARE | COPY |                       | ADD BUNDLES            | S ++ CLONE          | A DOWNLOAD             | IMPORT |                        |                           |                                           |
|-----------------|--------|---------|------|-----------------------|------------------------|---------------------|------------------------|--------|------------------------|---------------------------|-------------------------------------------|
| 2               | Nam    | •       |      | Version               | Size                   | Date                | Modified               | Label  | Description            | Property                  | E                                         |
| WAC_PowerEdge_S | Server |         |      | 1.00                  | 4.17 GB                | 9/                  | 18/19                  |        | Custome Catalog for R6 | 40 Name                   | WAC_PowerEdge_Server                      |
|                 |        |         |      |                       |                        |                     |                        |        |                        | Version                   | 1.00                                      |
|                 |        |         |      | Export                | t Deployment Tool      | S                   |                        |        | Θ×                     | Туре                      | manual                                    |
|                 |        |         |      | Selected              | repositories           |                     |                        |        |                        | No. of Bundles            | 9                                         |
|                 |        |         |      | WAC_I                 | PowerEdge_Server       |                     |                        |        |                        | No. of Components         | 289                                       |
|                 |        |         |      | Deployme<br>Choose ti | ent Tool Type          | deployment tool to  | o be created           |        |                        | Description               | Custome Catalog for R640 Powers<br>Server |
|                 |        |         |      | AWarnir               | ng: Some plugins are r | not available for e | xport. Click to Config | jure   |                        | Date                      | 9/18/19                                   |
|                 |        |         |      | Smart                 | Bootable ISO S         | SUU ISO Sr          | mart Deployment Script | Share  | _                      | Size                      | 4.17 GB                                   |
|                 |        |         |      | Choose L              | ocation                | ave Location        |                        | × BR   | DWSE                   | Available Versions [1.00] |                                           |
|                 |        |         |      | Expor                 | t only catalog         |                     |                        |        | _                      |                           |                                           |
|                 |        |         |      |                       |                        |                     |                        | CANCEL | EXPORT                 |                           |                                           |
|                 |        |         |      |                       |                        |                     |                        |        |                        |                           |                                           |
|                 |        |         |      |                       |                        |                     |                        |        |                        |                           |                                           |
|                 |        |         |      |                       |                        |                     |                        |        |                        |                           |                                           |

Figure 8: Export in DRM

**Note**: The gateway administrator of the Microsoft Windows Admin Center must have access to the selected network file share.

**Recommendation**: Based on your data center environment, you might require multiple baseline catalogs to compute the compliance. Therefore, it is recommended to name each catalog with an appropriate name to identify the catalogs at a later time.

## 4. Step 2: Downloading Dell EMC System Update and Dell EMC Inventory Collector tools

To compute the update compliance, OMIMSWAC uses the standard and supported Dell EMC Server Update tools: Dell EMC System Update (DSU) and Dell EMC Inventory Collector (IC). To download the DSU and IC tools.

- 1. Install the latest version of OMIMSWAC extension. For installation instructions, see the *Dell EMC OpenManage Integration with Microsoft Windows Admin Center Installation Guide* from <u>here</u>.
- 2. In the left pane of Windows Admin Center, select **Dell EMC OpenManage Integration**.

| 🕾 Health   増 Inventory                                                                      | 🗔 iDRAC   🖲 Update   🛞 Settings                                                                                                    | ① About                                                                                                    |                                                                                                    |   |
|---------------------------------------------------------------------------------------------|----------------------------------------------------------------------------------------------------|----------------------------------------------------------------------------------------------------|----------------------------------------------------------------------------------------------------|---|
| <ul> <li>To generate complia<br/>(IC) tools. Enter share<br/>DSU and IC tools wh</li> </ul> | nce report and update (BIOS, driver, firmw<br>ed path information that contains downlo<br>ille generating the compliance and updati                                   | rare, and/or application versions) the target node, OMIMSWAC uses Dell EM<br>aded DSU and IC tools, and shared path credentials. Otherwise, OMIMSWAC<br>ng the component versions.                                                                   | C System Update (DSU) and Dell EMC Inventory Collector<br>with an internet connection will automatically download |   |
| 🕞 Update Tools                                                                              | Update Tools                                                                                                    |                                                                                                    |                                                                                                    | 4 |
| ₿g Proxy Settings                                                                           | <ul> <li>Dell EMC System Update (DSU) i<br/>Packages (DUP) to Dell EMC Manag<br/>and provide the credentials. Ensure<br/>Windows® 64-Bit. Supported Versio</li> </ul> | s a script optimized update deployment tool for applying Dell EMC Update<br>ed node(5). Please download this tool using this <u>link</u> to a Windows Share<br>that you download DSU of the type: Update Package for Microsoft ®<br>n for DSU: 1.9.0 |                                                                                                    |   |
|                                                                                             | Dell EMC System Update Location * 🛈                                                                                                    | \\HostName or IP Address\FolderPath\DSUFileName.exe                                                                                                    |                                                                                                    |   |
|                                                                                             | <ul> <li>Dell EMC Inventory Collector (IC)</li> <li>Please download this tool using this</li> </ul>                                                                   | is a utility to collect hardware inventory from Dell EMC Managed node(s).<br><u>link</u> to a Windows Share and provide the credentials.                                                                                                    |                                                                                                    |   |
|                                                                                             | Inventory collector location * ①                                                                                                    | \\HostName or IP Address\FolderPath\ICFileName.exe                                                                                                    |                                                                                                    |   |
|                                                                                             | Usemame * 🕜                                                                                                    | Username                                                                                                    |                                                                                                    |   |
|                                                                                             | Password * 🕢                                                                                                    | Password                                                                                                    |                                                                                                    |   |
|                                                                                             | Test Connection                                                                                                    |                                                                                                    |                                                                                                    |   |
|                                                                                             | Save Discard                                                                                                    | Reset                                                                                                    |                                                                                                    | ٩ |
|                                                                                             |                                                                                                    |                                                                                                    |                                                                                                    |   |

Figure 9: Update Tools to specify DSU and IC in OMIMSWAC

3. In the **Settings** tab, to download DSU and IC tools, click the corresponding download links and copy the files to a network share (CIFS or NFS) that Gateway Administrator in Windows Admin Center can access.

If required, rename the downloaded files

- 4. On the Update Tools page, enter the network share paths (including file names) for DSU and IC files.
- 5. Click Test connection, and then click Save.

The network share path settings for catalog files are user specific and stored in Windows Admin Center (WAC). It is retained for the next session. The settings will be deleted only when WAC is uninstalled and not when OMIMSWAC extension is uninstalled.

**Note**: The passwords are encrypted and stored only for the current session in Windows Admin Center. You must enter the password for the next session.

You may also use proxy settings to download catalog, DSU, and IC utilities from the Internet to generate compliance reports only. For more information about proxy settings, see <u>Configure proxy settings</u>.

## 5. Step 3: Updating Nodes of Windows Server HCI, Azure Stack HCI, and Failover clusters

OpenManage Integration with Microsoft Windows Admin Center (OMIMSWAC) allows you to generate compliance details and update components, such as BIOS, driver, firmware, and/or system management applications of target nodes and nodes in an HCI and failover clusters. You can use either an online or offline catalog to generate compliance details and update components.

Additionally, for Azure Stack HCI, hyperconverged infrastructure (HCI) operating system, if you want to do a full stack update which includes OS patches, Security updates, Drivers, Firmware, BIOS you can use the Full stack update by invoking the OpenManage Integration snap-in for more info see the Dell EMC OpenManage Integration with Microsoft Windows Admin Center User's Guide from <u>here</u>.

#### 5.1 Update using online (HTTPs) catalog

To generate an update compliance report for firmware, BIOS, drivers and application components in OMIMSWAC:

- 1. In the left pane of Windows Admin Center, under EXTENSIONS, click Dell EMC OpenManage Integration.
- Click the Update tab, and then under Update Source, select "Online (HTTPs) <catalog name>". By default, Online Catalog is selected.

| COPENDATION WITH                                                                  | Microsoft Windows Admin Center                                                                    |          |
|-----------------------------------------------------------------------------------|---------------------------------------------------------------------------------------------------|----------|
| HCI Cluster - Dell EMC Integrated System for Microso                              | oft Azure Stack HCI (Nodes: 2) Azure Stack HCI Certified ()                                       |          |
| 쯔 Health   솅 Inventory   다 iDRAC   🖲 Update   🖗                                   | 3 Settings   ① About                                                                              |          |
| Update                                                                            |                                                                                                   |          |
| 1 Update source (2) Compliance report                                             | 3) Summary (4) Cluster aware update                                                               |          |
| Update Source ①<br>Online (HTTPs) - Update Catalog for<br>Microsoft HCI Solutions | Offline - Dell EMC Repository Manager O<br>Catalog                                                | Í        |
| $\bigcirc$                                                                        |                                                                                                   |          |
|                                                                                   | ORM Settings                                                                                      |          |
| For information about creating baseline catalog with                              | Dell EMC Repository Manager, refer to Dell EMC Repository Manager user guide or Technical Article | - 1      |
|                                                                                   |                                                                                                   | - 1      |
|                                                                                   |                                                                                                   |          |
| Advance setting                                                                   |                                                                                                   | <u> </u> |
| Next: Compliance report                                                           |                                                                                                   | Exit     |

Figure 10: Select update source in OMIMSWAC

DSU and IC settings, configured using Update Tool settings in OpenManage Integration extension will also be available under **Advance setting**.

- a) To use the Dell EMC System Update (DSU) and Inventory Collector (IC) tools, in **Advance setting**, select one of the followings:
  - Automatically downloads and configures the Dell EMC System Update (DSU) and Inventory Collector (IC). when OMIMSWAC is connected to the Internet. This is selected by default.

You may also use proxy settings to download catalog, DSU, and IC utilities from the Internet to generate compliance reports only. For more information about proxy settings, see <u>Configure proxy settings</u>.

• **Manually configure DSU and IC** select Settings to manually download and configure DSU and IC tools in a share location. We recommend using this option when OMIMSWAC is not connected to the Internet. For more information, see Step 2: Downloading Dell EMC System Update and Dell EMC Inventory Collector tools.

| DELLEM(                                | Update Tools                                                                                                    |                                                                                                    |  |      |       |       |  |
|----------------------------------------|----------------------------------------------------------------------------------------------------|----------------------------------------------------------------------------------------------------|--|------|-------|-------|--|
| HCI Cluster - Dell E                   | Dell EMC System Update (DSU) is a script optimized update deployment tool for applying Dell EMC Update<br>Packages (DUP) to Dell EMC Managed node(s). Please download this tool using this link to a Windows Share<br>and provide the credentials. Ensure that you download DSU of the type: Update Package for Microsoft® |                                                                                                    |  |      |       |       |  |
| 쩐 Health   檣 Inver                     | Windows® 64-Bit. Supported Versio                                                                                                    | on for DSU: 1.9.0                                                                                                    |  |      |       |       |  |
| Update                                 | Dell EMC System Update Location* 🕕                                                                                                    | \\HostName or IP Address\FolderPath\DSUFileName.exe                                                                                      |  |      |       |       |  |
| 1 Update sou                           | <ul> <li>Dell EMC Inventory Collector (IC)</li> <li>Please download this tool using this</li> </ul>                                                                                                    | is a utility to collect hardware inventory from Dell EMC Managed node(s).<br><u>link</u> to a Windows Share and provide the credentials. |  |      |       |       |  |
|                                        | Inventory collector location * 💿                                                                                                    | \\HostName or IP Address\FolderPath\ICFileName.exe                                                                                       |  |      |       |       |  |
|                                        | Username * 🕕                                                                                                    | Username                                                                                                    |  |      |       |       |  |
|                                        | Password * 🕠                                                                                                    | Password                                                                                                    |  |      |       |       |  |
|                                        | Test Connection                                                                                                    |                                                                                                    |  |      |       |       |  |
| For information a                      |                                                                                                    |                                                                                                    |  |      |       |       |  |
| Advance set                            |                                                                                                    |                                                                                                    |  |      |       |       |  |
| Automatically                          |                                                                                                    |                                                                                                    |  |      |       |       |  |
| O Manually cor<br>Select 😵 <u>Se</u> t |                                                                                                    |                                                                                                    |  |      |       |       |  |
|                                        |                                                                                                    |                                                                                                    |  |      |       |       |  |
|                                        |                                                                                                    |                                                                                                    |  |      |       |       |  |
| Next: Compliar                         |                                                                                                    |                                                                                                    |  | Save | Reset | Close |  |

Figure 11: Update Tools via Advance settings to specify DSU and IC in OMIMSWAC

3. To generate the update compliance, click Next Compliance Report.

The Update Compliance job runs in the background. While the job runs in the background, you can continue to use other features of OMIMSWAC. You will be notified after the update compliance report is generated.

**Note**: If a catalog does not contain updates to a component, then the component will not be displayed in the compliance report generated by using OpenManage Integration with Microsoft Windows Admin Center integration.

4. To view the compliance report, click the **Update** tab.

| ıster - Dell EM                                                                                   | C Integrated System for N                                                                                                    | Microsoft Azure Sta                                                                                       | ick HCI (Nodes: 2)       | Azure Stack HCI Certified ()                                                       |                                                                                      |                                                        |                                                                 |                          |
|---------------------------------------------------------------------------------------------------|----------------------------------------------------------------------------------------------------|----------------------------------------------------------------------------------------------------|--------------------------|------------------------------------------------------------------------------------|--------------------------------------------------------------------------------------|--------------------------------------------------------|-----------------------------------------------------------------|--------------------------|
| lth   増 Invento                                                                                   | ory   🗔 iDRAC   🖻 Upda                                                                                                    | ate   🛞 Settings                                                                                          | ① About                  |                                                                                    |                                                                                      |                                                        |                                                                 |                          |
| date                                                                                              |                                                                                                    |                                                                                                    |                          |                                                                                    |                                                                                      |                                                        |                                                                 |                          |
| Update sourc                                                                                      | e 2 Compliance rep                                                                                                    | ort 🗿 Summar                                                                                              | y ④ Cluster awa          | ire update                                                                         |                                                                                      |                                                        |                                                                 |                          |
| mnonent Corr                                                                                      | opliance Summary ()                                                                                                    |                                                                                                    |                          |                                                                                    |                                                                                      |                                                        |                                                                 |                          |
| inponent com                                                                                      | ipliance summary ()                                                                                                    |                                                                                                    |                          |                                                                                    |                                                                                      |                                                        |                                                                 |                          |
|                                                                                                   |                                                                                                    |                                                                                                    |                          |                                                                                    |                                                                                      |                                                        |                                                                 |                          |
| Compliant                                                                                         | Urgent Recor                                                                                                    | mmended Option                                                                                            | nal                      |                                                                                    |                                                                                      |                                                        |                                                                 | Tota                     |
| Iompliant<br><b>38</b>                                                                            | Urgent Recor<br>0 2                                                                                                    | mmended Option                                                                                            | nal                      |                                                                                    |                                                                                      |                                                        |                                                                 | Tota<br><b>40</b>        |
| Compliant<br>38<br>Impliance Repo                                                                 | Urgent Record<br>0 2                                                                                                    | mmended Option<br>0                                                                                       | nal                      |                                                                                    |                                                                                      | ~ <del>k</del>                                         |                                                                 | Tota<br><b>40</b><br>2   |
| Compliant<br>38<br>ompliance Repo<br>nerated at: 2021 (3-18                                       | Urgent Recor<br>0 2<br>ort<br>1114059 AM)<br>Component Name                                                                                                    | mmended Option<br>0                                                                                       | Criticality $\downarrow$ | Current Version                                                                    | Baseline Version                                                                     | ∧ √k                                                   | Compliance Type                                                 | Total<br><b>40</b><br>,2 |
| Compliant<br>38<br>Impliance Repr<br>Intersted at: 2021 (25-18<br>ax740xdazos                     | Urgent Record<br>0 2<br>ort<br>(114059 AM)<br>Component Name<br>sin0 ((Licensed)                                                                                     | mmended Option<br>O                                                                                       | Criticality $\downarrow$ | Current Version                                                                    | Baseline Version                                                                     | ∧ ℃                                                    | Compliance Type                                                 | Total<br>40<br>P         |
| Compliant<br>38<br>mpliance Repo<br>nerated at: 2021<br>2+18<br>ax740xdazos<br>x ax740xdazos      | Urgent Record<br>0 2<br>ort<br>(1114059 AM)<br>Component Name<br>sin0 (Licensed)<br>sin1 (Licensed)                                                                  | mmended Option<br>O                                                                                       | Criticality 4            | Current Version                                                                    | Baseline Version                                                                     | л Г.                                                   | Compliance Type                                                 | Total<br>40              |
| Compliant<br>38<br>mpliance Repo<br>nerated at: 2021<br>2+18<br>ax740xdazos<br>x ax740xdazos<br>x | Urgent Record<br>0 2<br>ort<br>1114059 AM)<br>Component Name<br>sin0 (Licensed)<br>iDRAC                                                                             | mmended Option<br>O                                                                                       | Criticality y            | Current Version                                                                    | Baseline Version<br>4.32.10.00                                                       | Type<br>Firmware                                       | Compliance Type<br>Downgradable                                 | Tota<br>40               |
| Compliant<br>38<br>mpliance Report<br>ererted at: 2021 (2-18<br>ax740xdazos<br>x x740xdazos<br>   | Urgent Record<br>0 2<br>ort<br>111.40.59 AM)<br>Component Name<br>sm0 (Licensed)<br>iDRAC<br>BIOS                                                                    | Compliance                                                                                                | Criticality y            | Current Version<br>4.40.00.00<br>2.9.4                                             | Baseline Version<br>4.32.10.00<br>2.9.4                                              | Type<br>Firmware<br>BIOS                               | Compliance Type<br>Downgradable<br>Same                         | Tota<br>40<br>0          |
| Compliant<br>38<br>mpliance Report<br>erreted at: 2021 (2-18<br>ax740xdazos<br>ax740xdazos<br>    | Urgent Record<br>0 2<br>ort<br>111:40:59 AM)<br>Component Name<br>int 0 (Licensed)<br>iDRAC<br>BIOS<br>Dell HBA330 Adp Driver                                        | Compliance<br>Non-Compliant<br>Compliant<br>Compliant<br>Compliant                                        | Criticality 🤟            | Current Version<br>4.40.00.00<br>2.9.4<br>2.51.25.2                                | Baseline Version<br>4.32.10.00<br>2.9.4<br>2.51.25.02                                | Type<br>Firmware<br>BIOS<br>Driver                     | Compliance Type<br>Downgradable<br>Same<br>Same                 | Total<br>40<br>P         |
| Compliant<br>38<br>mpliance Report<br>nerated at: 2021 (2-18<br>ax740xdazos<br>ax740xdazos<br>    | Urgent Record<br>0 2<br>ort<br>111:40:59 AM)<br>Component Name<br>int 0 (Licensed)<br>iDRAC<br>BIOS<br>Dell HBA330 Adp Driver<br>QLogic Family of Serv               | Compliance<br>Non-Compliant<br>Compliant<br>Compliant<br>Compliant<br>Compliant                           | Criticality 🥠            | Current Version<br>4.40.00.00<br>2.9.4<br>2.51.25.2<br>35.17.03                    | Baseline Version<br>4.32.10.00<br>2.9.4<br>2.51.25.02<br>35.17.03                    | Type<br>Firmware<br>BIOS<br>Driver<br>Driver           | Compliance Type<br>Downgradable<br>Same<br>Same<br>Same         | Total<br>40              |
| Compliant<br>38<br>mpliance Report<br>nerated at: 2021 (2-18<br>ax740xdazos<br>ax740xdazos<br>    | Urgent Record<br>0 2<br>ort<br>111:40:59:AM)<br>Component Name<br>inti (Licensed)<br>iDRAC<br>BIOS<br>Dell HBA330 Adp Driver<br>QLogic Family of Serv<br>Chipset INF | Compliance<br>Non-Compliant<br>Compliant<br>Compliant<br>Compliant<br>Compliant<br>Compliant<br>Compliant | Criticality 🥠            | Current Version<br>4.40.00.00<br>2.9.4<br>2.51.25.2<br>35.17.03<br>10.1.18243.8188 | Baseline Version<br>4.32.10.00<br>2.9.4<br>2.51.25.02<br>35.17.03<br>10.1.18243.6188 | Type<br>Firmware<br>BIOS<br>Driver<br>Driver<br>Driver | Compliance Type<br>Downgradable<br>Same<br>Same<br>Same<br>Same | Total<br>40<br>P         |

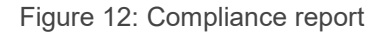

The 'upgradable' components that are 'non-compliant' are selected by default for update.

You may deselect the selected components or select the 'non-compliant' 'downgradable' components for update. However, if you want to change any of the default selections, ensure that the dependencies between the corresponding component firmware and drivers are met.

**Note**: To perform Cluster Aware Updates (CAU), all nodes in the cluster must have valid OMIWAC premium licenses. For more information about licensing, see <u>OMIMSWAC Installation Guide</u>.

- 5. To filter the compliance based on the criticality, click the respective color on the bar chart or use the search box to filter out the required components. The compliance report will also be filtered to display only the selected critical components. To clear the filter, click the **Clear Filter** icon next to the search box.
- 6. To generate the compliance report later, click **Re-run Compliance**. The timestamp of the latest compliance report is displayed below the title of the compliance report.
- 7. Click Next: Summary.

Selected components against each node for update are displayed in the summary page.

**Note**: To change the components selection, select **Back** to go to the Compliance report tab, and select or clear the component selections. If you want to change the update source and rerun the compliance, click **Exit** to go to the **Update Source**.

Step 3: Updating Nodes of Windows Server HCI, Azure Stack HCI, and Failover clusters

|                                                                                                   | mage Integration with Micros                                                                                           | oft Windows Admin Center                                         |                                                                      |                           |          |      |
|---------------------------------------------------------------------------------------------------|----------------------------------------------------------------------------------------------------|------------------------------------------------------------------|----------------------------------------------------------------------|---------------------------|----------|------|
| HCI Cluster - Dell EMC Integra                                                                    | ted System for Microsoft Azu                                                                                           | re Stack HCI (Nodes: 2)                                          | re Stack HCI Certified ()                                            |                           |          |      |
| 🗠 Health   増 Inventory   🗔 i                                                                      | DRAC   🗹 Update   🕸 Settin                                                                                             | ıgs   🛈 About                                                    |                                                                      |                           |          |      |
| Update                                                                                            |                                                                                                    |                                                                  |                                                                      |                           |          |      |
| Update source                                                                                     | Compliance report 3 Su                                                                                                 | mmary ④ Cluster aware                                            | update                                                               |                           |          |      |
| Update options:<br>Cartery Schedule update<br>Compone<br>Compone<br>Compone<br>Compone<br>Compone | ill apply at a selected date and<br>t the server(s) if required. See<br>C user's guide for more inform<br>dule update. | time and<br>lick <b>Cluster awar</b><br>ation (s) will be reboot | <b>e update</b> to start the upd<br>ed if needed.<br>Current Version | date.<br>Baseline Version | Туре     |      |
| iDRAC                                                                                             | Non-Compliant                                                                                                    | Recommended                                                      | 4.40.00.00                                                           | 4.32.10.00                | Firmware |      |
| V ax740xdazosn1                                                                                   | Non-Compliant                                                                                                    | Recommended                                                      | 4.40.00.00                                                           | 4.32.10.00                | Firmware |      |
| Back Next: Cl                                                                                     | uster aware update                                                                                                    |                                                                  |                                                                      |                           |          | Exit |

Figure 13: Summary for update

- 8. On the **Summary** tab, review the components to be updated and choose to run the cluster update now or schedule the cluster update for later:
  - a. If you select **Run now**, this will trigger the cluster-aware update immediately and reboot nodes if required.

If you select **Schedule Update**, then select a future date and time when the cluster-aware update will be performed. This will download and copy the required files and keep the cluster ready for update at the specified time.

Step 3: Updating Nodes of Windows Server HCI, Azure Stack HCI, and Failover clusters

|                                                                     | oenMai              | nage In                        | tegra               | ation               | with M       | Aicros      | soft Win       | ndows Ad       | dmin Center  |                                                                     |                  |          |      |
|---------------------------------------------------------------------|---------------------|--------------------------------|---------------------|---------------------|--------------|-------------|----------------|----------------|--------------|---------------------------------------------------------------------|------------------|----------|------|
| HCI Cluster - Dell EMC In                                           | ntegrat             | ed Syst                        | em f                | or Mi               | crosof       | ft Azu      | re Stack       | k HCI (No      | odes: 2) Azu | re Stack HCI Certified ①                                            |                  |          |      |
| 쩐 Health   個 Inventory                                              | 🗔 iC                | )rac                           | © U                 | pdate               | @            | Settir      | ngs   🛈        | About          |              |                                                                     |                  |          |      |
| Update                                                              |                     |                                |                     |                     |              |             |                |                |              |                                                                     |                  |          |      |
| Update source                                                       |                     | Complia                        | ince                | repor               | t (          | Su          | mmary          | 4              | luster aware | update                                                              |                  |          |      |
| Update options:                                                     |                     |                                |                     |                     |              |             |                |                |              |                                                                     |                  |          | Â    |
| Schedule update 🛈                                                   | 1/18/               | 2021, 1                        | 1:43:4              | 16 AM               | 1            |             |                |                |              | 5                                                                   |                  |          |      |
| Please select corr                                                  | Janua               | ary 2021                       |                     | 1 1                 |              | 6           | Hour           | Minute         | AM/PM        |                                                                     |                  |          |      |
| Following comport Note: The Update pro Component Name     av740xdaz | su<br>27<br>3<br>10 | Mo Tu<br>28 29<br>4 5<br>11 12 | 9 30<br>6 6<br>2 13 | Th<br>31<br>7<br>14 | Fr S         | a<br>2<br>9 | 11<br>12<br>01 | 44<br>45<br>46 | AM<br>PM     | <b>ipdate</b> to start the update.<br>If needed.<br>Current Version | Baseline Version | Туре     |      |
| iDRAC<br>$\vee$ ax740xdaz                                           | 17<br>24            | 18 19<br>25 20                 | e 20<br>6 27        | 21<br>28            | 22 2<br>29 3 | 3<br>0      | 02<br>03       | 47<br>48       |              | 4.40.00.00                                                          | 4.32.10.00       | Firmware | -    |
| IDRAC                                                               | 31                  | 1 2                            | 3                   | 4                   | 5 6          | 5           | 05             | 50             | ×            | 4.40.00.00                                                          | 4.32.10.00       | Firmware |      |
| Back                                                                | ext: Clu            | uster av                       | /are u              | updat               | e            |             |                |                | 0            | -                                                                   |                  |          | Exit |

Figure 14: Schedule update

At any given time, only one CAU job can be scheduled per cluster. Any new CAU job (Run now or Schedule later) will replace the existing scheduled job.

**Note**: When components are selected and confirmed, if lockdown mode is enabled in iDRAC on the target node, an error occurs and you cannot proceed to update. Disable the lockdown mode on the target node that is being managed by OMIMSWAC before updating the target node. To disable iDRAC system lockdown mode, see iDRAC documents.

9. Click Next: Cluster aware Update.

| DELLEMC OpenMar                                                                                                    | nage Integration with Micro                                                                                                    | soft Windows Admin Cer                                                                                                   | iter                                                                   |                  |          |      |
|----------------------------------------------------------------------------------------------------|----------------------------------------------------------------------------------------------------|----------------------------------------------------------------------------------------------------|------------------------------------------------------------------------|------------------|----------|------|
| HCI Cluster - Dell EMC Integrate                                                                                                    | ed System for Microsoft Azu                                                                                                    | re Stack HCI (Nodes: 2)                                                                                                  | Azure Stack HCI Certified ①                                            | (                |          |      |
| 쯔 Health   増 Inventory   🗔 iD                                                                                                    | ORAC   🗵 Update   🛞 Settin                                                                                                    | ngs   🛈 About                                                                                                    |                                                                        |                  |          |      |
| Update                                                                                                    |                                                                                                    |                                                                                                    |                                                                        |                  |          |      |
| Update source 🗸 C                                                                                                    | Compliance report 3 Su                                                                                                    | Immary (4) Cluster aw                                                                                                    | are update                                                             |                  |          |      |
| Update options:<br>Nun now<br>Schedule update Information<br>Construction of the option of the option of t | Update the Com<br>The update operation has n<br>security, disable CredSSP at<br>want to enable CredSSP an<br>Clicking 'No' will take you b | pliance?<br>equested that CredSSP be<br>ter the update operation is<br>d continue updating the se<br>ack to the Summary. | enabled. To improve<br>s complete. Do you<br>elected components?<br>No | update.          |          |      |
| Component Name                                                                                                    | 1.1.1.1.1.1.1.1.1.1.1.1.1.1.1.1.1.1.1.                                                                                                    | an an an an an an an an an an an an an a                                                                                 |                                                                        | Baseline Version | Туре     |      |
| IDRAC                                                                                                    | Non-Compliant                                                                                                    | Recommended                                                                                                    | 4.40.00.00                                                             | 4.32.10.00       | Firmware |      |
| ∨ ax740xdazosn1                                                                                                    |                                                                                                    |                                                                                                    |                                                                        |                  |          |      |
| IDRAC                                                                                                    | Non-Compliant                                                                                                    | Recommended                                                                                                    | 4.40.00.00                                                             | 4,32.10.00       | Firmware |      |
|                                                                                                    |                                                                                                    |                                                                                                    |                                                                        |                  |          |      |
| Back Next: Clu                                                                                                    | uster aware update                                                                                                    |                                                                                                    |                                                                        |                  |          | Exit |

Figure 15: Enable CredSSP

A message is prompted to enable CredSSP. Click '**Yes**' to enable the CredSSP and continue updating the selected components. You will be directed to the **Cluster aware update** tab to see the update status. For more information see <u>CredSSP Security Configuration guide</u>.

| L □ U OpenManage Integration with Microsoft A<br>ster - Dell EMC Integrated System for Microsoft A<br>th          | rosoft Windows Admin Center zure Stack HCI (Nodes: 2) Azure Stack HCI Certified () ttings   ① About               |
|----------------------------------------------------------------------------------------------------|----------------------------------------------------------------------------------------------------|
| odate                                                                                                    |                                                                                                    |
| Update source 🧭 Compliance report 🔗                                                                               | Summary  4 Cluster aware update                                                                                   |
| Scheduling cluster update may not complete if you scheduled.                                                      | close the browser or navigate out of this connection before the download operation is completed and the update is |
| hedule Statistics:<br>arted at: 2021-01-18 11:44:28 AM<br>wmloading required files. Please wait<br>hedule Status: |                                                                                                    |
| Node Name 🥠                                                                                                    | Status                                                                                                    |
| ax740xdazosn1                                                                                                    | Downloading                                                                                                    |
| ax740xdazosn0                                                                                                    | Downloading                                                                                                    |
|                                                                                                    |                                                                                                    |
| Re-run Compliance                                                                                                 | Exit                                                                                                    |

Figure 16: CAU update status for Azure Stack HCI

Step 3: Updating Nodes of Windows Server HCI, Azure Stack HCI, and Failover clusters

| DCLLEMC OpenManage Integration with Microsoft Windows Admin G                                                                                                    | ienter                                                                                                    |  |
|----------------------------------------------------------------------------------------------------|----------------------------------------------------------------------------------------------------|--|
| HCI Cluster - Dell EMC HCI Solutions for Microsoft Windows Server (Nodes: 2)                                                                                                    | Windows Server HCI Certified ①                                                                                     |  |
| 쯔 Health   솅 Inventory   다 iDRAC   편 Update   🖬 Configure   🛞 Settings   ①                                                                                                    | ) About                                                                                                    |  |
| Update                                                                                                    |                                                                                                    |  |
| Update source 🖉 Compliance report 🥥 Summary 🚯 Cluster                                                                                                    | r aware update                                                                                                    |  |
| Logate may not complete if you close the browser or navigate out of this com Update Statistics Started at: 2021-05-17 03:13:44 PM Update in progress. Please wait Update Status:      Node Name ↓     ar7525n02     TSTend | nection before the download operation is complete and update operation has started.  Status RunningPreUpdateScript |  |
| ax/545n01                                                                                                    | Warting                                                                                                    |  |
| Re-run Compliance                                                                                                    | Exit                                                                                                    |  |

Figure 17: CAU update status for Windows Server HCI

Status column indicates the current state of the node that is Downloading/Successful/Failed/Scheduled. To improve security, disable the CredSSP after the update operation is complete.

**Note**: While the update is in progress on the **Cluster aware update** tab, it is recommended not to exit or close the browser. If you close or exit the browser, node updates may fail, and the update status may not be shown. You can check the status by using Microsoft Cluster Aware Updating tool. Cluster Aware Updating tool coming as Microsoft Failover Clustering tool and feature's. For more information, see <u>Cluster-Aware Updating requirements and best practices in Microsoft document</u>.

The update job continues in the background regardless of whether the UI session is alive or not. If the UI session is alive, node level progress status is displayed. OMIMSWAC notifies once the update job is finished. After the update compliance repot is generated, OMIMSWAC saves the information of the baseline catalog used for each solution.

**Note**: The Update feature of OMIMSWAC is supported on host with Microsoft Windows Server 2012 R2 and later.

10. If you want to run update on scheduled cluster then warning message appears at top. You can still proceed with '**Re-run compliance**', but at any given time, only one CAU job can be scheduled per cluster. Any new CAU job (Run now or Schedule later) will replace the existing scheduled job.

| DELLEMC OpenManage Integration with Microsoft Windows Admin Center                                                                                                    |
|----------------------------------------------------------------------------------------------------|
| HCI Cluster - Dell EMC Integrated System for Microsoft Azure Stack HCI (Nodes: 2) Azure Stack HCI Certified ()                                                                                                    |
| 密 Health   増 Inventory   尿 iDRAC   ፪ Update   ③ Settings   ① About                                                                                                    |
| • The inventory information of the target device is currently being retrieved. It may take a few minutes for the information to be displayed.                                                                                            |
| ▲ This cluster has been scheduled to run Cluster-Aware Updating (CAU) at January 19, 2021 11:44 AM. You can run the compliance to see the compliance report. However, any new cluster update will cancel the existing scheduled CAU job. |
| Update                                                                                                    |
| 1 Update source 2 Compliance report 3 Summary 4 Cluster aware update                                                                                                    |
| Update Source O Online (HTTPs) - Update Catalog for Microsoft HCI Solutions Offline - Dell EMC Repository Manager Catalog                                                                                                    |
| For information about creating baseline catalog with Dell EMC Repository Manager, refer to Dell EMC Repository Manager user guide or Technical Article                                                                                   |
| Advance setting                                                                                                    |

Figure 18: Warning message when cluster update scheduled

The generated update compliance report helps the IT administrators to understand the update requirements and plan their update cycles effectively. IT administrators can use the iDRAC or Dell Server Update (DSU) utility to update their data center environments with the latest updates and keep their environments secure.

#### 5.2 Update using the catalog generated by DRM (Offline)

To generate an update compliance report for firmware, BIOS, drivers and application components in OMIMSWAC:

- 1. In the left pane of Windows Admin Center, under **EXTENSIONS**, click **Dell EMC OpenManage Integration**.
- 2. Click the **Update** tab, and then under **Update Source**, select "Offline Dell EMC Repository Manager Catalog" to use the DRM catalog configured in a CIFS location.

| XILEMC OpenManage Integration with Microsoft Windows Admin Center                   |                                                                                                    |                                                      |            |  |  |  |
|-------------------------------------------------------------------------------------|----------------------------------------------------------------------------------------------------|------------------------------------------------------|------------|--|--|--|
| HCI Cluster - Dell EMC Integrated System for Mic                                    | CI Cluster - Dell EMC Integrated System for Microsoft Azure Stack HCI (Nodes: 2) Azure Stack HCI Centified () |                                                      |            |  |  |  |
| 🕾 Health   📲 Inventory   🗔 iDRAC   📴 Update                                         | 🛞 Settings   🕕 About                                                                                          |                                                      |            |  |  |  |
| Update                                                                              |                                                                                                    |                                                      |            |  |  |  |
| 1 Update source (2) Compliance report                                               | (3) Summary (4) Cluster aware update                                                                          |                                                      |            |  |  |  |
| A Make sure the offline catalog is Update Cat                                       | alog for Microsoft HCI Solutions Catalog.                                                                     |                                                      | <b>^</b>   |  |  |  |
| Update Source ③<br>Online (HTTPs) - Update Catalog for O<br>Microsoft HCI Solutions | Offline - Dell EMC Repository<br>Manager Catalog                                                              |                                                      | - 1        |  |  |  |
|                                                                                     |                                                                                                    |                                                      |            |  |  |  |
|                                                                                     | SDRM Settings                                                                                                 |                                                      |            |  |  |  |
|                                                                                     | <ul> <li>Please configure the DRM<br/>settings correctly to use the<br/>Offline catalog.</li> </ul>           |                                                      | - 1        |  |  |  |
| For information about creating baseline catalog                                     | /ith Dell EMC Repository Manager, refer to Dell EMC                                                           | C Repository Manager user guide or Technical Article | - 1        |  |  |  |
|                                                                                     |                                                                                                    |                                                      |            |  |  |  |
| Advance setting                                                                     |                                                                                                    |                                                      | ^ <b>.</b> |  |  |  |
| Next: Compliance report                                                             |                                                                                                    |                                                      | Exit       |  |  |  |

Figure 19: Select Update Source in OMIMSWAC

OMIMSWAC with or without Internet access allows you to select the Offline - Dell EMC Repository Manager Catalog to generate compliance report. You may use this option when the Internet is not available or to use a customized DRM catalog.

To use offline catalog, select DRM Settings to ensure the CIFS share path is configured with the DRM catalog. The supported version of DRM application can be downloaded from <u>here</u>. Enter the catalog file share location (suffixed with the catalog file name) and credentials to access the file share location as given below.

| HCI Cluster - Dell EMC Integrated System for Mil                                       | CFS share path*<br>\//WINDOWS-BLPQEHN/May2nd/Catalog.sml<br>Usersame*<br>Wacde/Administrator                                                                 |            |
|----------------------------------------------------------------------------------------|----------------------------------------------------------------------------------------------------|------------|
| Update                                                                                 | Password * 💿                                                                                                    |            |
| Update source     (2) Compliance report     Make sure the offline catalog is Update Ca | Summary     Occuster aware update taken for Microsoft HCI Solutions Catalon                                                                                  |            |
| Update Source (1)                                                                      | andy for microsoft field solutions established                                                                                                    |            |
| Online (HTTPs) - Update Catalog for O<br>Microsoft HCI Solutions                       | Offline - Dell EMC Repository<br>Manager Catalog<br>© <u>PRM Settings</u><br>● Please configure the DRM<br>settings correctly to use the<br>Offline catalog. |            |
| For information about creating baseline catalog Advance setting                        | with Dell EMC Repository Manager, refer to Dell EMC Repository Manager user guide or Technical Article                                                       |            |
| Next: Compliance report                                                                |                                                                                                    | Save Reset |

Figure 20: User provides catalog details to generate a comparison report for Azure Stack HCI servers.

It is recommended that you select the appropriate catalog for different types of solutions: PowerEdge servers, Hyper-V based Failover clusters, and Microsoft Azure Stack HCI clusters. For more information, see <u>Step 1:</u> <u>Creating a baseline catalog by using Dell EMC Repository Manager (DRM)</u>.

**Note**: We recommend to use 'Update Catalog for Microsoft HCI solutions' catalog for Azure Stack HCI and Windows Server HCI.

**Note**: You must provide individual catalog files with the user credentials for server manager, and cluster manager respectively.

| DC OpenManage Integration with M                               | licrosoft Windows Admin Center                                                                   |
|----------------------------------------------------------------|--------------------------------------------------------------------------------------------------|
| HCI Cluster - Dell EMC Integrated System for Microsoft         | Azure Stack HCI (Nodes: 2) Azure Stack HCI Certified ①                                           |
|                                                                | Settings   ① About                                                                               |
| Update                                                         |                                                                                                  |
| 1 Update source 2 Compliance report 3                          | Summary ④ Cluster aware update                                                                   |
| Make sure the offline catalog is Update Catalog fo             | or Microsoft HCI Solutions Catalog.                                                              |
| Online (HTTPs) - Update Catalog for<br>Microsoft HCI Solutions | Offline - Dell EMC Repository Manager ( actualog                                                 |
| $\bigcirc$                                                     |                                                                                                  |
|                                                                | Please configure the DRM settings     correctly to use the Offline catalog.                      |
| For information about creating baseline catalog with D         | ell EMC Repository Manager, refer to Dell EMC Repository Manager user guide or Technical Article |
| Advance setting                                                | ~                                                                                                |
| O Automatically downloads and configures the Dell B            | EMC System Update (DSU) and Inventory Collector (IC)                                             |
| <ul> <li>Manually configure DSU and IC</li> </ul>              |                                                                                                  |
| Select 😵 <u>Settings</u> for manual configuration.             |                                                                                                  |
| Please configure the DSU/IC settings correct                   | ly to use them from a CIFS share.                                                                |
|                                                                | · · · · · · · · · · · · · · · · · · ·                                                            |
| Next: Compliance report                                        | Exit                                                                                             |

Figure 21: Update Tools via Advance settings for specifying DSU and IC in OMIMSWAC

4. To use the Dell EMC System Update (DSU) and Inventory Collector (IC) tools, select **Advance setting**, and then follow <u>Update using online catalog</u> from **step 2. a** onwards.

After the update compliance repot is generated, OMIMSWAC saves the information of the baseline catalog used for each solution. If there are updates to the DRM catalogs from the previous version, you are automatically notified in the OMIMSWAC extension.

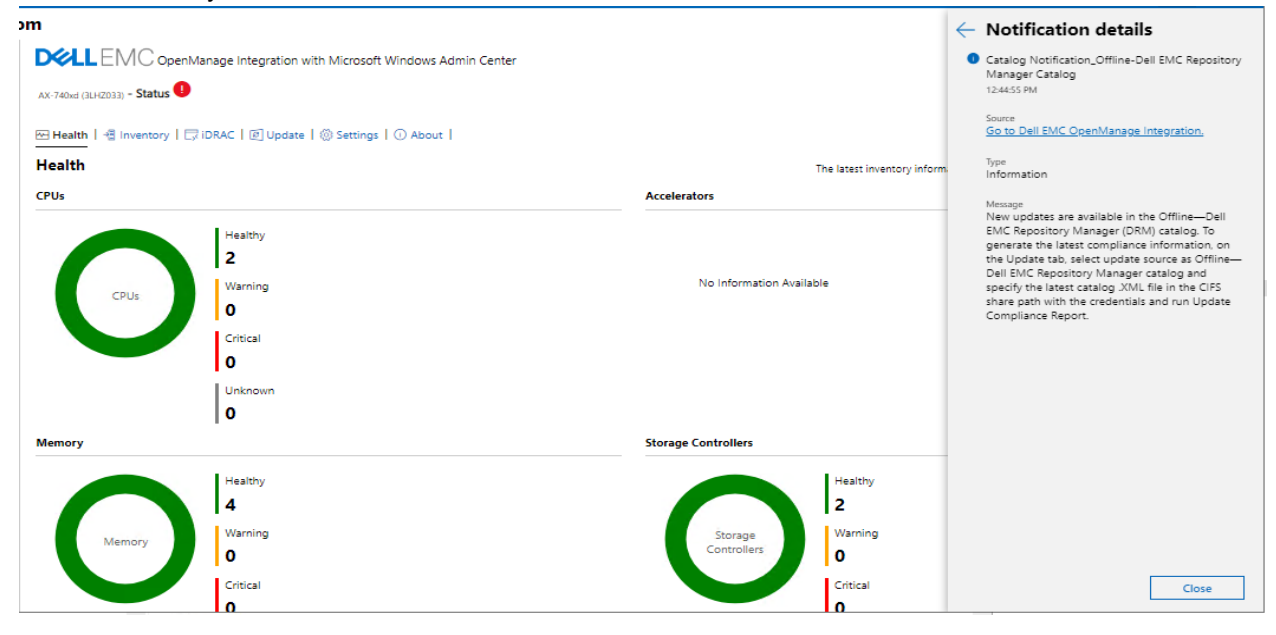

Figure 22: Node health status and new offline catalog notification

24 Update firmware, BIOS, and drivers using Cluster-Aware Updating (CAU) in OpenManage Integration with Microsoft Windows Admin Center (OMIMSWAC) The generated update compliance report helps the IT administrators to understand the update requirements and plan their update cycles effectively. IT administrators can use the iDRAC or Dell Server Update (DSU) utility to update their data center environments with the latest updates and keep their environments secure.

#### 5.3 Configure proxy settings

OpenManage Integration extension provides an option to download catalog, DSU, and IC utilities from the Internet using proxy settings to generate compliance report. However, proxy configurations do not allow updating target nodes or clusters using online catalogs. In this case, compliance and updates using the offline catalog are supported.

You can configure the proxy settings to connect to a proxy server that acts as an intermediary between your gateway system and the Internet. If OMIMSWAC **Update Tools** settings are not configured and the gateway system is not connected to the Internet, it will check the Internet connectivity using the proxy settings.

Note: Proxy settings are not supported in OpenManage Integration snap-in.

To connect to a proxy server:

- Enter the IP address of the proxy server in the below format: https://<IP address> or http://<IP address>
- 2. Enter the Port number of the proxy server in the below format, and click Save. <port number> (https) or <port number> (http)

For example: 443 (https) or 80 (http)